## 臺北市立中正高中 111 學年度高一新生報到流程

歡迎來到中正高中,請按照規定期程完成新生報到流程:

- 一、請在 7/21(四)上午 9 時前,先至「高中校務行政系統」完成線上報到。 有關校務行政系統線上報到系統之操作流程請參見第四點說明。
- 二、7/21(四)上午9時,本年度入學之新生(藝才班除外)請至本校活動中心2樓報到。報到時請出示「新生報到單」紙本或手機上的報到單畫面、繳交國中畢(修)業證書正本、領取新生資料。
- 三、若學生本人無法親自報到,可由家長(或監護人)或委託親友報到:
   1.家長代為報到時,請出示可供辨識家長及學生關係之證件。
   2.若委託親友報到,請出示委託書、委託人及被委託人雙方之證件。
- 四、高中校務行政系統新生報到流程:
- (一) 請從學校首頁登入校務行政系統或直接點此進入

| 臺北市政府教育局<br>EITATINATI OF IDECATION<br>IMPLICITY CONTINUENT | 市高中第二代校務行政系統                                                                                                    |
|-------------------------------------------------------------|----------------------------------------------------------------------------------------------------|
| 単一身分驗證 ▼ 其他登入 単一身分驗證 ▼ 其他登入                                 | <ul> <li>         ttps://sschool.tp.edu.tw/Login.action?schNo=423302     </li> <li>         増保能明         ・第一次登入後時儘道修改座碼・         ・箇常考文祥分大小寫・         <ul> <li>             尚法有單一身分驗證帳號睛點選其他登入             ・ 定硼建器3次,將鎖定15分鐘,購銷後再登             人。             ・ 遭聽使用Chrome,Firefox以取導較佳的使             用者體驗。         </li> </ul> </li> <li>         Sa記密碼         <ul> <li>             新生報到             条統服務網         </li> </ul> </li> </ul> |

(二) 點選新生報到:

帳號為新生的身分證字號·預設密碼為出生年月日(如 96 年 5 月 31 日請輸入 0960531)。

| 新生報到系統              | 注意:為避免帳號遭到盜用,請勿繼續使用預                                                                                                    |  |  |  |
|---------------------|----------------------------------------------------------------------------------------------------|--|--|--|
| <u>新生報到登入</u><br>感認 | <ul> <li>設密碼!新密碼設定規則:密碼長度至少8碼以上,且需混合英文字母及數字。</li> <li>原密碼:</li> <li>新密碼</li> <li>金碼強度極<br/>住</li> <li>確認密碼:</li> <li>E-Mail</li> <li>確認修改</li> </ul> |  |  |  |

第一次登入後,需先修改密碼並填寫 E-MAIL 再重新登入。 <mark>密碼已更新,請用新密碼登入!</mark>

- ▶ 成功登入「新生報到系統」後,請依學校規定時間完成線上報到。
- ▶ 請詳閱「填寫操作說明」
- ▶ 檢核修正基本資料
- ▶ 填寫其他問題 (父母及監護人資料)
- > 勾選數位學生證整合個資服務同意書
- ▶ 將國民身分證或健保卡拍照或掃描後上傳證件

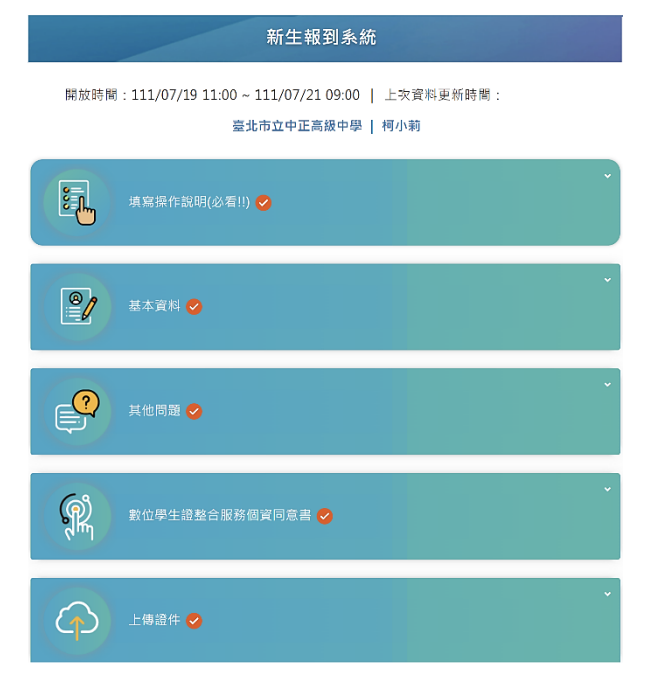

● 檢核修正基本資料,資料確認修正後存檔。\*號為必填項目!!

| ● 基本資料                     |                                         | 身分證號                                               |  |  |
|----------------------------|-----------------------------------------|----------------------------------------------------|--|--|
| 學號                         | 出生日期                                    | 選 語                                                |  |  |
| <sup>±名</sup><br>*號為必填項目!! | 民國 年 月 日<br>                            | 居留超號碼 優昂地                                          |  |  |
| 5文譯名*                      | 原住民身份           [聖母母]                   | 戸禁道的                                               |  |  |
| - 外交部譯音系統                  | 原住民族別                                   | 「1111年14日<br>                                      |  |  |
| 5                          | 調道源                                     |                                                    |  |  |
| 1型                         | 家庭狀況*<br>✓ 家長賢為本國籍 單親*                  | F華地址* *號為必項項目!!<br>116                             |  |  |
| 出生地*                       | 是        本土語書*     腔詞                   | 週期地址 <sup>1</sup> (同戶輸地址)<br>116 至北市 ~) 文山区 ~) 重北市 |  |  |
| 臺北市                        | ▼ ■ ■ ▼ ■ ■ ■ ■ ■ ■ ■ ■ ■ ■ ■ ■ ■ ■ ■ ■ | 電子郵件* 具他註記說明                                       |  |  |
|                            | 身份證件                                    |                                                    |  |  |
| <b>身分證號</b>                |                                         | 任福一下一步                                             |  |  |

● 上傳證件請先點選上傳項目「身分證正面」,再選擇檔案及上傳檔案。

| 上傳證件 ❷                                                                                     |                                                                              | 上傳證件                                              | 2                      |                |                                                                               |
|--------------------------------------------------------------------------------------------|------------------------------------------------------------------------------|---------------------------------------------------|------------------------|----------------|-------------------------------------------------------------------------------|
| ₩到序號:0001   依要求上傳所需報到文件           上傳項目         是否必項         下戰           身分詞(正面)         ✓ | • 調先點磁左方上傳項目再上傳編素。<br>• 請獎挥國檔碼PDF檢(jpg,gif,png,pdf,HEIF,HEIC)<br>• 檔案不得超過5MB | 韓到序後: 0001   依要求<br>上傳演目<br>身分證(正面)               | ○上博所開報到文件<br>是百必須<br>✓ | 下載<br>上        | • 橋先點號左方上傳項目靑上帶檔案 -<br>• 該選擇豪塔或PDF核(jpg,gif,png,pdf,HEIF,HEIC)<br>• 檔案不得超過SMB |
| <ol> <li>請沒 鐵交並線上報到</li> <li>即可完成報司于統。</li> <li>2. 報到完成後請鑑辦項案具化資料。</li> </ol>              | 選擇檔案 上傳檔案                                                                    | <ol> <li>精度 鐵交並線</li> <li>2. 報刊完成後評議編集</li> </ol> | 上報到<br>即可完成<br>8其他管料 - | 上傳成功<br>報到手續 • | 選擇檔案 上傳檔案 ×                                                                   |

上傳成功後,在「**身分證(正面)**」項目右方會出現下載「↓」符號。

確認無誤後,再按下「繳交並線上報到」。即出現報到成功訊息,並自動寄發報到完成通知。

下方畫面為系統自動寄發之報到完成通知,請勿直接回覆!

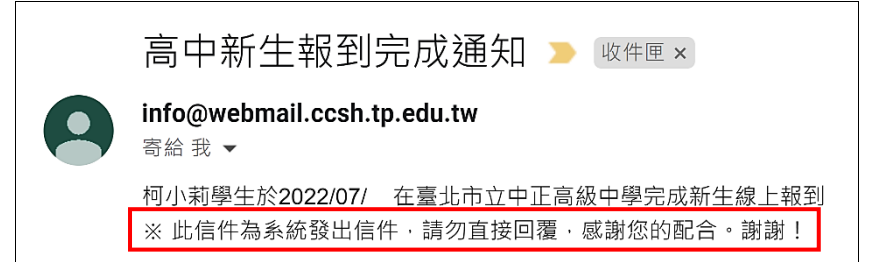

☞其他資料填寫將於7月21日新生報到後開放系統,請務必於7月31日前完成填報。

(三) 列印報到單

在完成以上步驟後,就可按下「**繳交並列印報到單」**來產出「**新生報到單」**,報到時請出示 列印後之報到單紙本或手機截取報到單畫面:

| 列印報到單 🥥                                       |                                    |  |  |  |  |  |
|-----------------------------------------------|------------------------------------|--|--|--|--|--|
|                                               |                                    |  |  |  |  |  |
| 1.請確認上述各項皆已填寫及儲存完畢,並且不需再修改。                   |                                    |  |  |  |  |  |
| 2.若超過填寫期限,將無法繼續填寫或修改,敬請把握開放期                  | 月限儘快完成。                            |  |  |  |  |  |
|                                               |                                    |  |  |  |  |  |
| 3.請投 <b>全部填寫元華·我要仔檔</b> 一型, 攜帶本質科於            | :指足報到时间刖仕指足地脑,即可完成報到于續。            |  |  |  |  |  |
|                                               |                                    |  |  |  |  |  |
|                                               |                                    |  |  |  |  |  |
|                                               |                                    |  |  |  |  |  |
| 喜北古古由正言纲                                      | 由 與 90 99 新 止 却 到 留                |  |  |  |  |  |
| 室北市五千正同級                                      | . 干字2022利生報到平                      |  |  |  |  |  |
| 却ふけま 眼・ 111/07/91 (日期の) 00                    | v.00 a. 10.00                      |  |  |  |  |  |
| 報到时间· 111/01/21 ( 生期四 ) 09                    | $00 \sim 1000$                     |  |  |  |  |  |
| 報到地點: 臺北市立中正高級中學                              | 活動中心2樓                             |  |  |  |  |  |
| 報到序號: 0001                                    | 新生姓名: 柯小莉                          |  |  |  |  |  |
| 畢業國中: 教育局高中                                   |                                    |  |  |  |  |  |
| 入學管道: 優先免試                                    |                                    |  |  |  |  |  |
| 【新生報到系統資料填寫狀況】                                |                                    |  |  |  |  |  |
|                                               |                                    |  |  |  |  |  |
|                                               | 新生報到系統資料填寫完成,                      |  |  |  |  |  |
|                                               | 請依規定時間辦理報到!                        |  |  |  |  |  |
| 【新生報到注意事項】                                    |                                    |  |  |  |  |  |
| <b>兴</b> 善持行列印本報到買式裁國做方執手撇                    | 中,於7日91日列於實際報列時山子供本點。              |  |  |  |  |  |
| 太明日1175年秋約平以低迴晒行が丁機<br>【櫃臺01】2001-2060 【櫃臺02】 | ※ 第 日 们 列 印 <b> </b>               |  |  |  |  |  |
| 【櫃臺03】2121-2180 【櫃臺04】                        | 【櫃臺03】2121-2180 【櫃臺04】2181-2240    |  |  |  |  |  |
| 【櫃臺05】2241-2300   【櫃臺06】                      | 【櫃臺05】2241-2300 【櫃臺06】2301-2360    |  |  |  |  |  |
| 【櫃臺07】2361-2420 【櫃臺08】                        | 【櫃臺07】2361-2420    【櫃臺08】2421-2480 |  |  |  |  |  |
| 【櫃臺09】2481以後、4001-4016                        |                                    |  |  |  |  |  |
| 【櫃臺10】1001-1102、3001-3005、5001、6001-6027      |                                    |  |  |  |  |  |
|                                               |                                    |  |  |  |  |  |